# Yuma Private Industry Council, Inc.

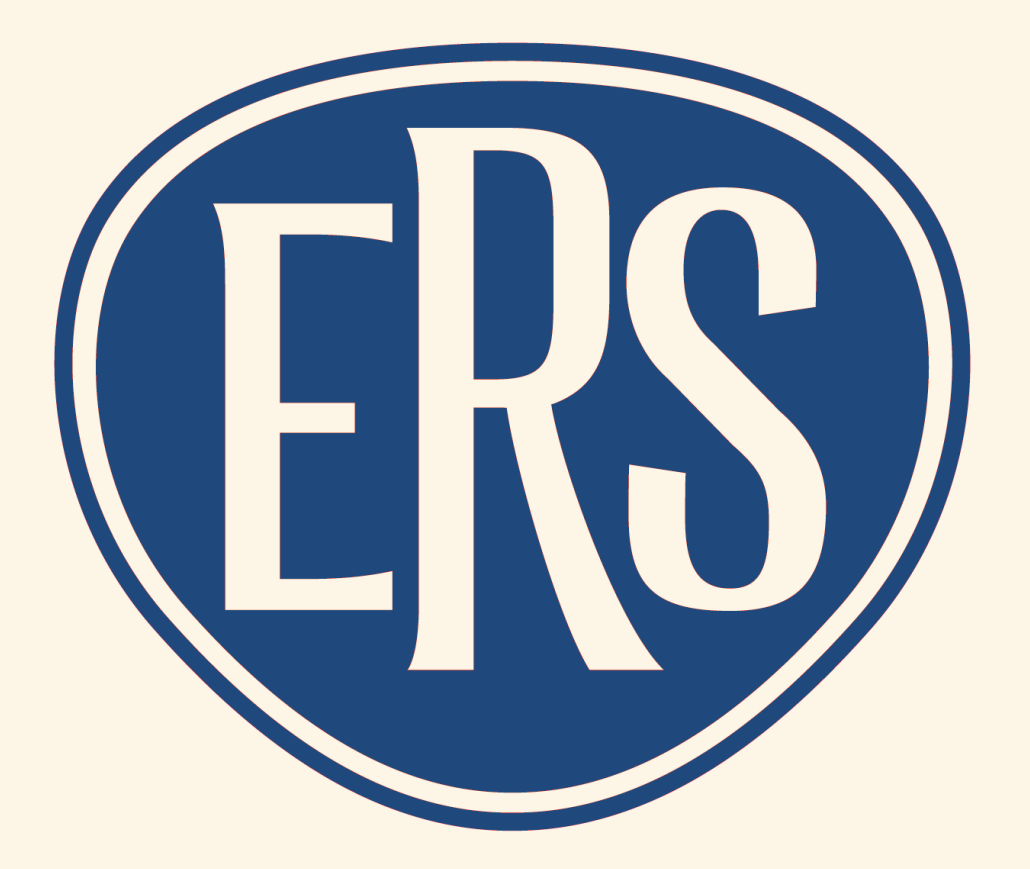

## **Event Registration System**

## https://events.ypic.com

Copyright 2018 Yuma Private Industry Council, Inc.

A proud partner of the americanjobcenter network

| Public Funct  | ions              | 3-5   |
|---------------|-------------------|-------|
| Event         | Listing           | 3     |
| Regist        | er for Event      | 4-5   |
| Staff Functio | ons               | 6-20  |
| Accou         | Int Services      | 6-12  |
|               | Recover User Name | 7     |
|               | Recover Password  | 9     |
|               | Change Password   | 11    |
| Event         | Administration    | 13-20 |
|               | Add New Event     | 14    |
|               | Insert Google Map | 15    |
| Repor         | ts                | 20    |
| Addendum      |                   | 21    |

### Table of Contents

Main Page – list of Events

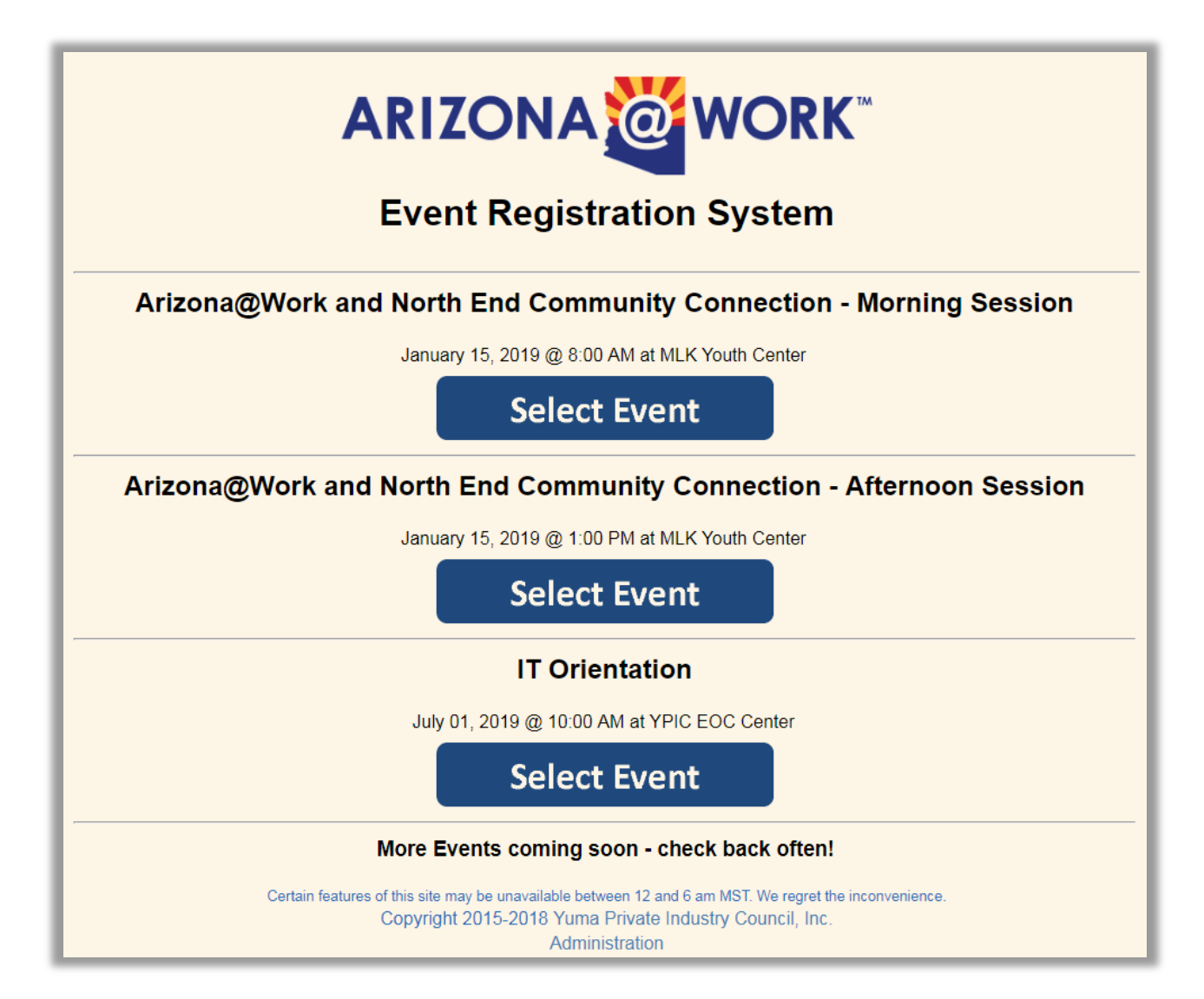

| IT Orientation<br>July 01, 2019 @ 10:00 AM |                      |                                                                                                    |  |  |  |
|--------------------------------------------|----------------------|----------------------------------------------------------------------------------------------------|--|--|--|
| Location:                                  | Organizer:           | <u>Map:</u>                                                                                                    |  |  |  |
| YPIC EOC Center                            | Gary R Gammel        | VALLE SEKENU<br>Yuma Private Industry Council * NO<br>View larger map                                                                                                    |  |  |  |
| 3842 W 16th Street                         | 9283290990           | col District Q                                                                                                    |  |  |  |
| Yuma, AZ 90278                             | noc@ypic.com         | W 16th St<br>W 16th Pl<br>W 16th Pl<br>W 16th Pl<br>W 16th Ln<br>W 16th Ln<br>W 16th |  |  |  |
| First Name:                                | SpongeBob            | Last Name: SquarePants                                                                                                    |  |  |  |
| Phone Number:                              | 928 329 0990         | Email Address: noc@ypic.com                                                                                                    |  |  |  |
| Special Accomodations:                     | fresh crabby patties |                                                                                                    |  |  |  |
| Social Security Last 4:                    | 1234                 |                                                                                                    |  |  |  |
| Partner Agency:                            | MLK Youth Center     | •                                                                                                    |  |  |  |
| Veteran Preference:                        |                      | _                                                                                                    |  |  |  |
| Age Group:                                 | 35-44 🔻              |                                                                                                    |  |  |  |
| Employed Status:                           | Employed <           |                                                                                                    |  |  |  |
| ZIP Code:                                  | 85352 •              |                                                                                                    |  |  |  |
| How did you hear about this event?         | YPIC •               |                                                                                                    |  |  |  |
| Education Level                            | n/a 🔻                |                                                                                                    |  |  |  |
|                                            | Enroll               | Clear Form                                                                                                    |  |  |  |

| Event Registration System                                                                                                    |
|----------------------------------------------------------------------------------------------------|
| Thank you, SpongeBob SquarePants, for registering for this event.<br>You will receive an email confirmation shortly.                                                                |
| Events Page                                                                                                    |
| Certain features of this site may be unavailable between 12 and 6 am MST. We regret the inconvenience.<br>Copyright 2015-2018 Yuma Private Industry Council, Inc.<br>Administration |

### **Email Confirmation**

| 🖂   🛃 -             | n 🌝 🔺 🕈 💽   🖛 Registra                                                                                                    | tion Confirmation: IT Orient    | • ×                   |
|---------------------|----------------------------------------------------------------------------------------------------|---------------------------------|-----------------------|
| File                | Message                                                                                                    |                                 | ♡ ?                   |
| From:<br>To:<br>Cc: | Events@YPIC.com<br>Gary R Gammel                                                                                                  | Sent:                           | Tue 12/4/2018 9:11 AM |
| Subject:            | Registration Confirmation: I                                                                                                    | T Orientation / July 01, 2019 ( | @ 10:00 AM            |
| Welco               | me SpongeBob SquarePants                                                                                                    | <i>b</i>                        | ا<br>چ<br>ع           |
| Your e              | nrollment in IT Orientation is<br>IT Orientation<br>July 01, 2019 @ 10:00 AM<br>YPIC EOC Center<br>3842 W 16th Street<br>Yuma, AZ | now confirmed:                  |                       |
| Yourn               | equest for special accomoda                                                                                                    | tion: fresh crabby patties      | 5                     |
| We loo              | ok forward to your attendan                                                                                                    | ce,                             |                       |
| Sincer              | ely,                                                                                                    |                                 |                       |
| Event<br>Yuma       | Registration System<br>Private Industry Council, Inc.                                                                             |                                 |                       |
|                     |                                                                                                    |                                 |                       |

### **Staff Services**

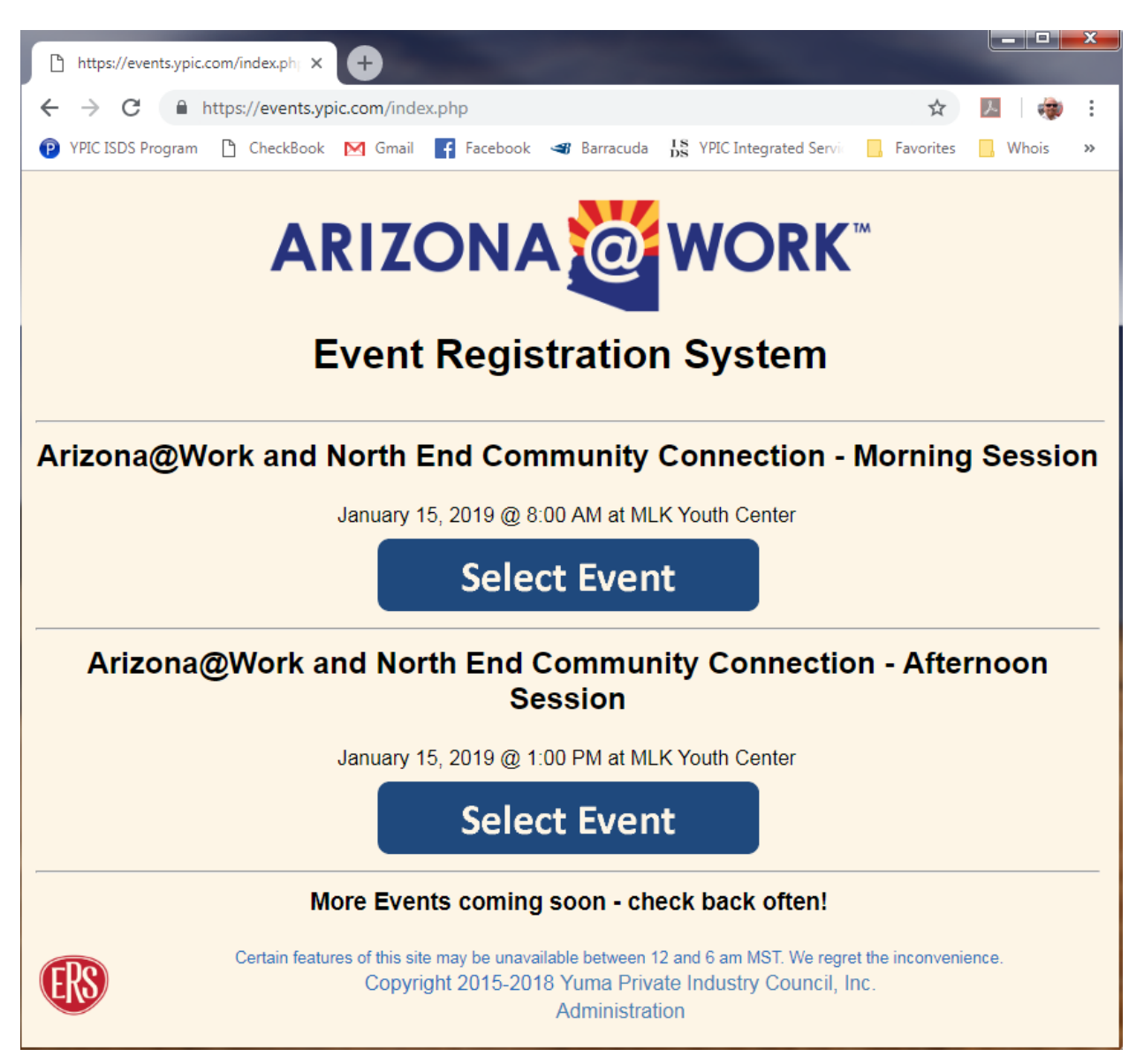

Use the Administration link, at the bottom of the page, to enter Staff Services

Press the Account Services button to enter Account Services

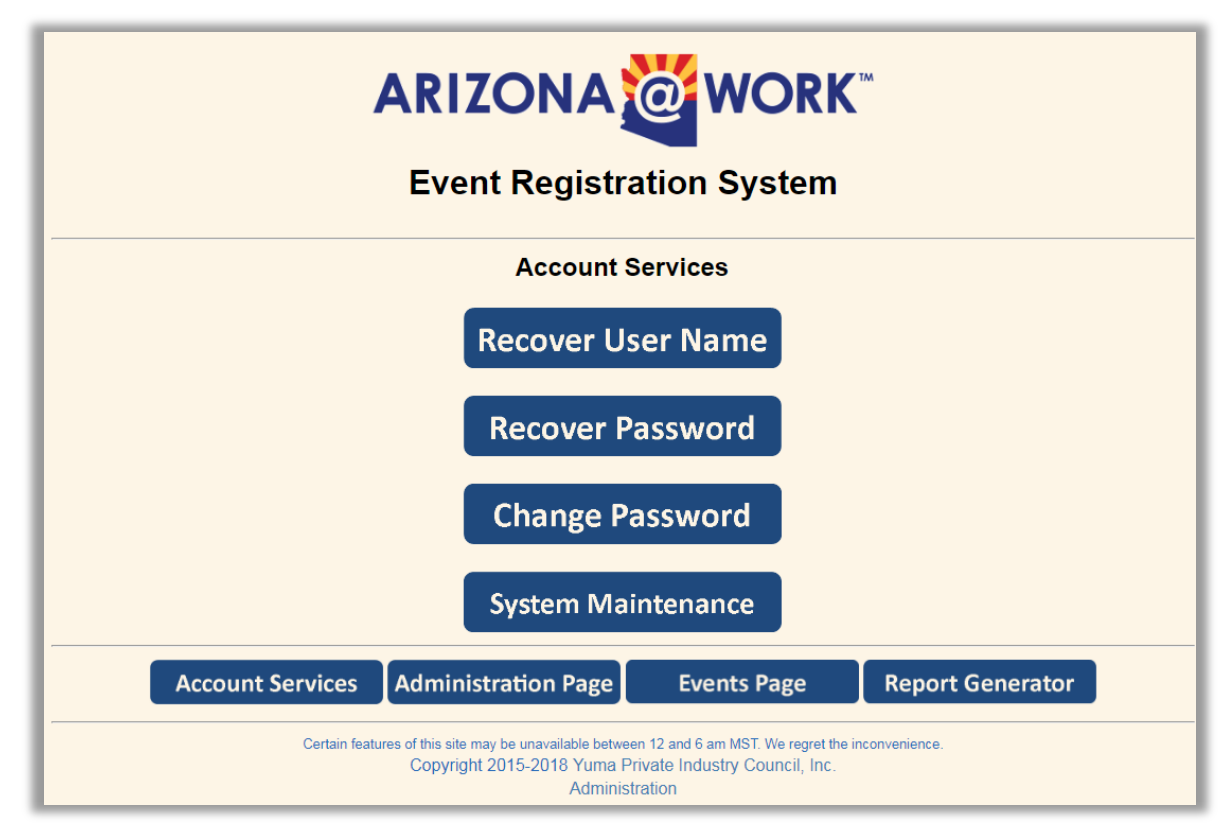

#### **Recover User Name**

| Recover User Name                     |  |  |  |  |
|---------------------------------------|--|--|--|--|
| First Name: Gary<br>Last Name: Gammel |  |  |  |  |
| Submit Clear Form                     |  |  |  |  |

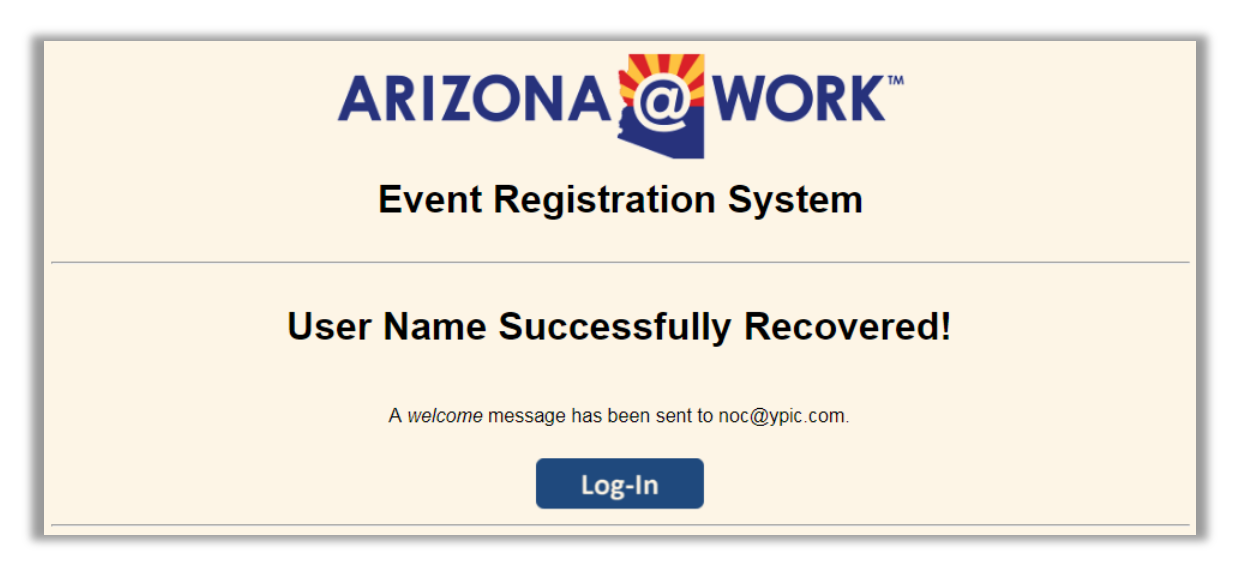

#### **E-Mail Confirmation**

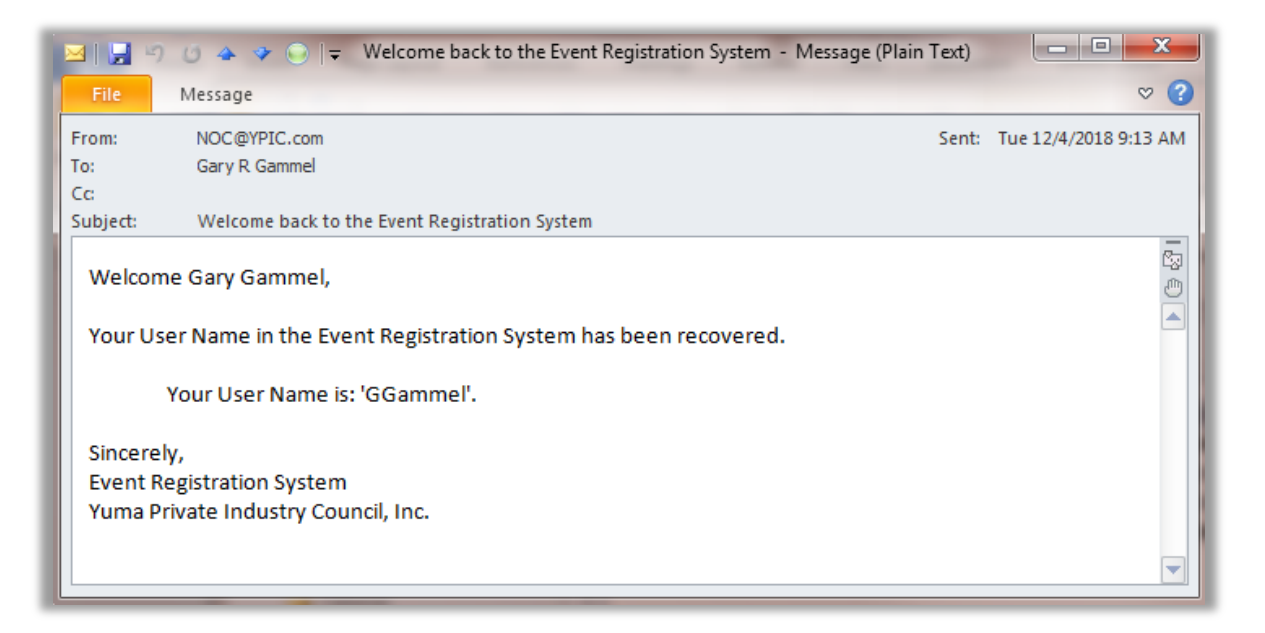

#### **Recover Password**

| <b>ARIZONA WORK</b><br>Event Registration System                                                                                                    |  |  |  |
|----------------------------------------------------------------------------------------------------|--|--|--|
| Account Services                                                                                                    |  |  |  |
| Recover User Name                                                                                                    |  |  |  |
| Recover Password                                                                                                    |  |  |  |
| Change Password                                                                                                    |  |  |  |
| System Maintenance                                                                                                    |  |  |  |
| Account Services Administration Page Events Page Report Generator                                                                                                    |  |  |  |
| Certain features of this site may be unavailable between 12 and 6 am MST. We regret the inconvenience.<br>Copyright 2015-2018 Yuma Private Industry Council, Inc.<br>Administration |  |  |  |

#### Recover Password

| <b>Recover Password</b>               |  |  |  |  |
|---------------------------------------|--|--|--|--|
| First Name: Gary<br>Last Name: Gammel |  |  |  |  |
| Submit Clear Form                     |  |  |  |  |

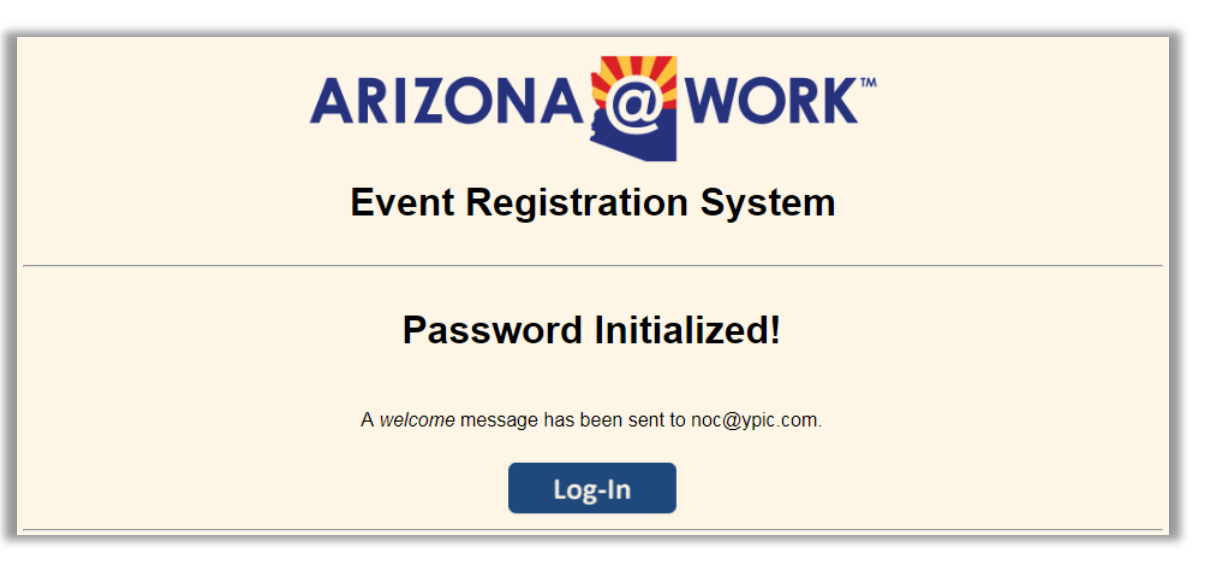

#### **E-Mail Confirmation**

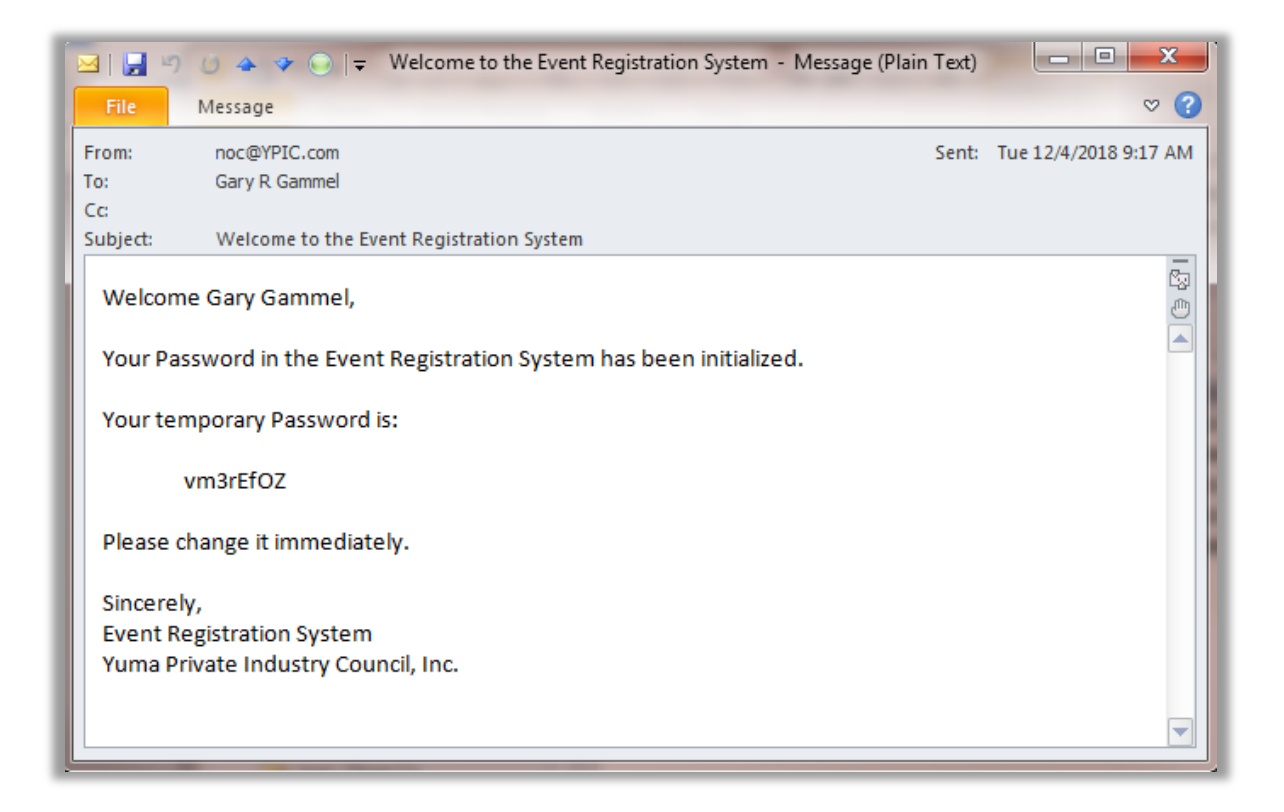

### Change Password

| <b>ARIZONA WORK</b><br>Event Registration System                                                                                                    |  |  |  |  |
|----------------------------------------------------------------------------------------------------|--|--|--|--|
| Account Services                                                                                                    |  |  |  |  |
| Recover User Name                                                                                                    |  |  |  |  |
| Recover Password                                                                                                    |  |  |  |  |
| Change Password                                                                                                    |  |  |  |  |
| System Maintenance                                                                                                    |  |  |  |  |
| Account Services Administration Page Events Page Report Generator                                                                                                    |  |  |  |  |
| Certain features of this site may be unavailable between 12 and 6 am MST. We regret the inconvenience.<br>Copyright 2015-2018 Yuma Private Industry Council, Inc.<br>Administration |  |  |  |  |

### Change Password

| Change Password         |  |  |  |  |
|-------------------------|--|--|--|--|
| Enter Current Password: |  |  |  |  |
| Enter New Password:     |  |  |  |  |
| Re-Enter New Password:  |  |  |  |  |
| Submit Clear Form       |  |  |  |  |

| ARIZONA WORK<br>Event Registration System                                                                                                    |                                |  |  |  |  |
|----------------------------------------------------------------------------------------------------|--------------------------------|--|--|--|--|
| Pa                                                                                                    | Password Change was Successful |  |  |  |  |
| Account Services Administration Page Events Page Report Generator                                                                                                    |                                |  |  |  |  |
| Certain features of this site may be unavailable between 12 and 6 am MST. We regret the inconvenience.<br>Copyright 2015-2018 Yuma Private Industry Council, Inc.<br>Administration |                                |  |  |  |  |

### Administer Events

| Administrator Log-In                                                                                                    |                     |             |                  |  |  |
|----------------------------------------------------------------------------------------------------|---------------------|-------------|------------------|--|--|
| User Name: ggammel<br>Password:                                                                                                    |                     |             |                  |  |  |
| Log-In Clear Form                                                                                                    |                     |             |                  |  |  |
| Account Services                                                                                                    | Administration Page | Events Page | Report Generator |  |  |
| Certain features of this site may be unavailable between 12 and 6 am MST. We regret the inconvenience.<br>Copyright 2015-2018 Yuma Private Industry Council, Inc.<br>Administration |                     |             |                  |  |  |

Use the Administration link, at the bottom of the page, to enter the Administration Page

|                           | ARIZ<br>Event        | ONA 🤯 WC<br>Registration Sys | ORK <sup>™</sup><br>stem                                               |            |
|---------------------------|----------------------|------------------------------|------------------------------------------------------------------------|------------|
| Event Title:              | Event Date and Time: | Post Event:                  | Remove Event:                                                          | Capacity:  |
|                           | mm/dd/yyyy:          | mm/dd/yyyy:                  | mm/dd/yyyy:                                                            |            |
| Venue:                    | Address:             | City:                        | State:                                                                 | ZIP:       |
| Contact Person:           | Contact Phone:       | Contact E-Mail:              | Venue Map Link:                                                        |            |
| Partner Agency:           | Veteran Preference:  | Press:                       | ZIP Code:                                                              | SS Last 4: |
|                           |                      |                              |                                                                        |            |
| Age Group:                | Education Level:     | Employment Status:           | Special Accomodations                                                  |            |
|                           |                      |                              |                                                                        |            |
|                           |                      | Add New Event                | J                                                                      |            |
| Event Title:              | Event Date and Time: | Post Event:                  | Remove Event:                                                          | Capacity:  |
| Arizona@Work and North Er | 2019-01-15 08:00:00  | 2018-11-01 08:00:00          | 2019-01-16 17:00:00                                                    | 25         |
| Venue:                    | Address:             | City:                        | State:                                                                 | ZIP:       |
| MLK Youth Center          | 300 S 13th Ave       | Yuma                         |                                                                        | 85364      |
| Pat Ray                   | (928) 329 0990       | events@vpic.com              | <pre>venue wap LINK: &lt;iframe src="https://www.dor&lt;/pre&gt;</pre> |            |
| Destros Asereus           | Vataran Drafaranaa   | Breese:                      | ZID Code:                                                              | CC Loot 4  |
| Partner Agency.           | veteran Preierence:  | Fless.                       |                                                                        | SS Last 4: |
| Age Group:                | Education Level:     | Employment Status:           | Special Accompositions                                                 |            |
| ngo oroup.                |                      |                              |                                                                        |            |
|                           |                      | Update Event                 |                                                                        |            |

| Event Title:               | Event Date and Time: | Post Event:         | Remove Event:         | Capacity:  |
|----------------------------|----------------------|---------------------|-----------------------|------------|
| Fire Extinguisher Training | 12/05/2018 08:00 AM  | 12/04/2018 08:00 AM | 12/05/2018 09:00 AM   | 50         |
| Venue:                     | Address:             | City:               | State:                | ZIP:       |
| YPIC EOC Parking Lot       | 3842 W 16th Street   | Yuma                | AZ                    | 85364      |
| Contact Person:            | Contact Phone:       | Contact E-Mail:     | Venue Map Link:       |            |
| Adriana McBride            | 928 329 0990 x178    | AMcBride@ypic.com   |                       |            |
| Partner Agency:            | Veteran Preference:  | Press:              | ZIP Code:             | SS Last 4: |
| <b>e</b>                   |                      |                     |                       |            |
| Age Group:                 | Education Level:     | Employment Status:  | Special Accomodations |            |
|                            |                      |                     |                       |            |
|                            |                      | Add New Event       |                       |            |

#### Enter the event data:

| Event Title                         |
|-------------------------------------|
| Date and Start Time of Event        |
| Date and Time to Open Registration  |
| Date and Time to Close Registration |
| Maximum number of Attendees         |

Venue

Address of Venue

Event Contact details

Google map to venue

#### **Options**

Partner Agency Veteran Preference Press (How did you hear about this event?) Attendee ZIP Code Attendee Last four of Social Security Number

Attendee Age Group Attendee Education Level Attendee Employment Status Special Accomodations

### Insert Google map

- Navigate to maps.google.com
- Enter address

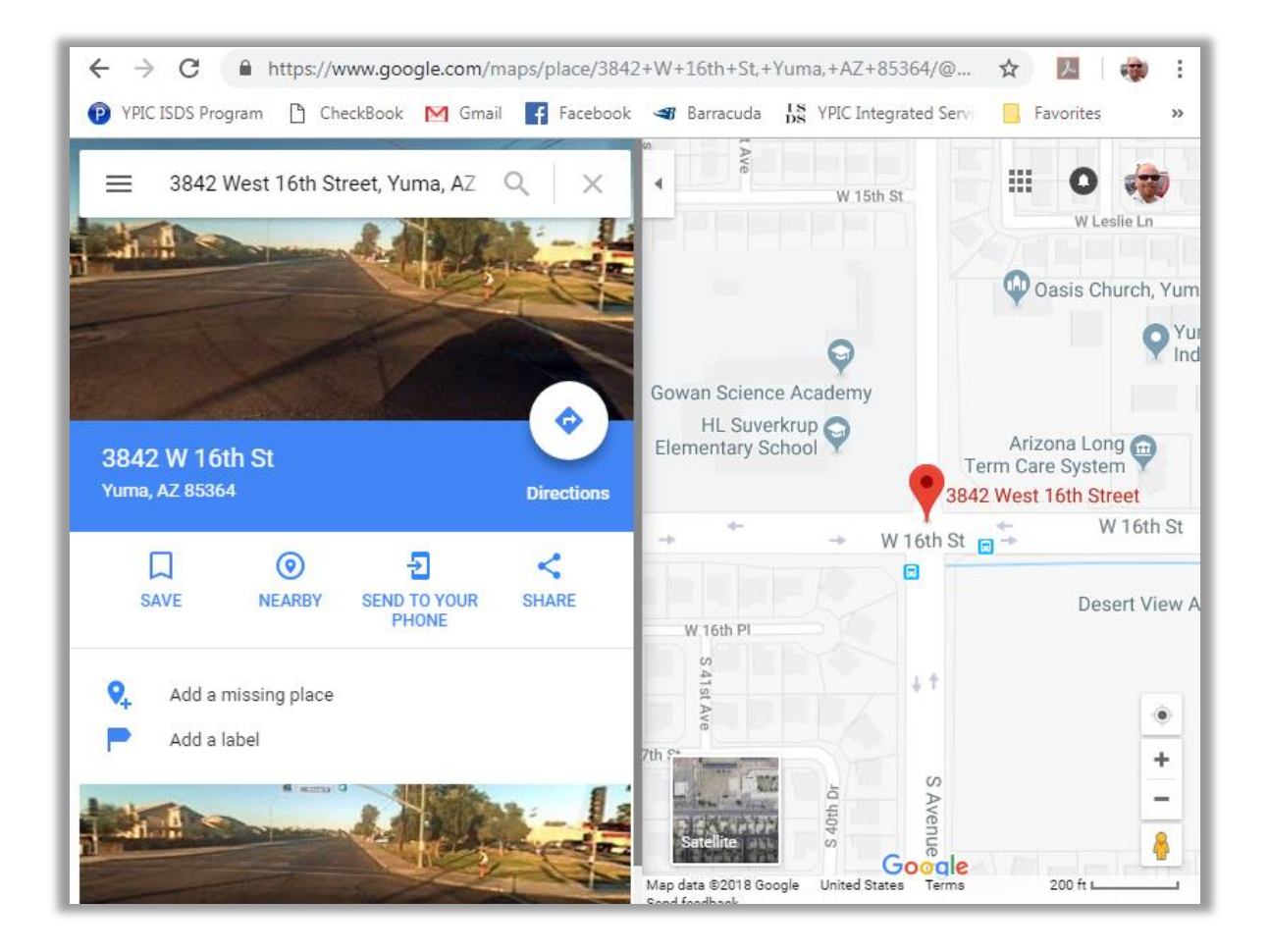

### Press Share

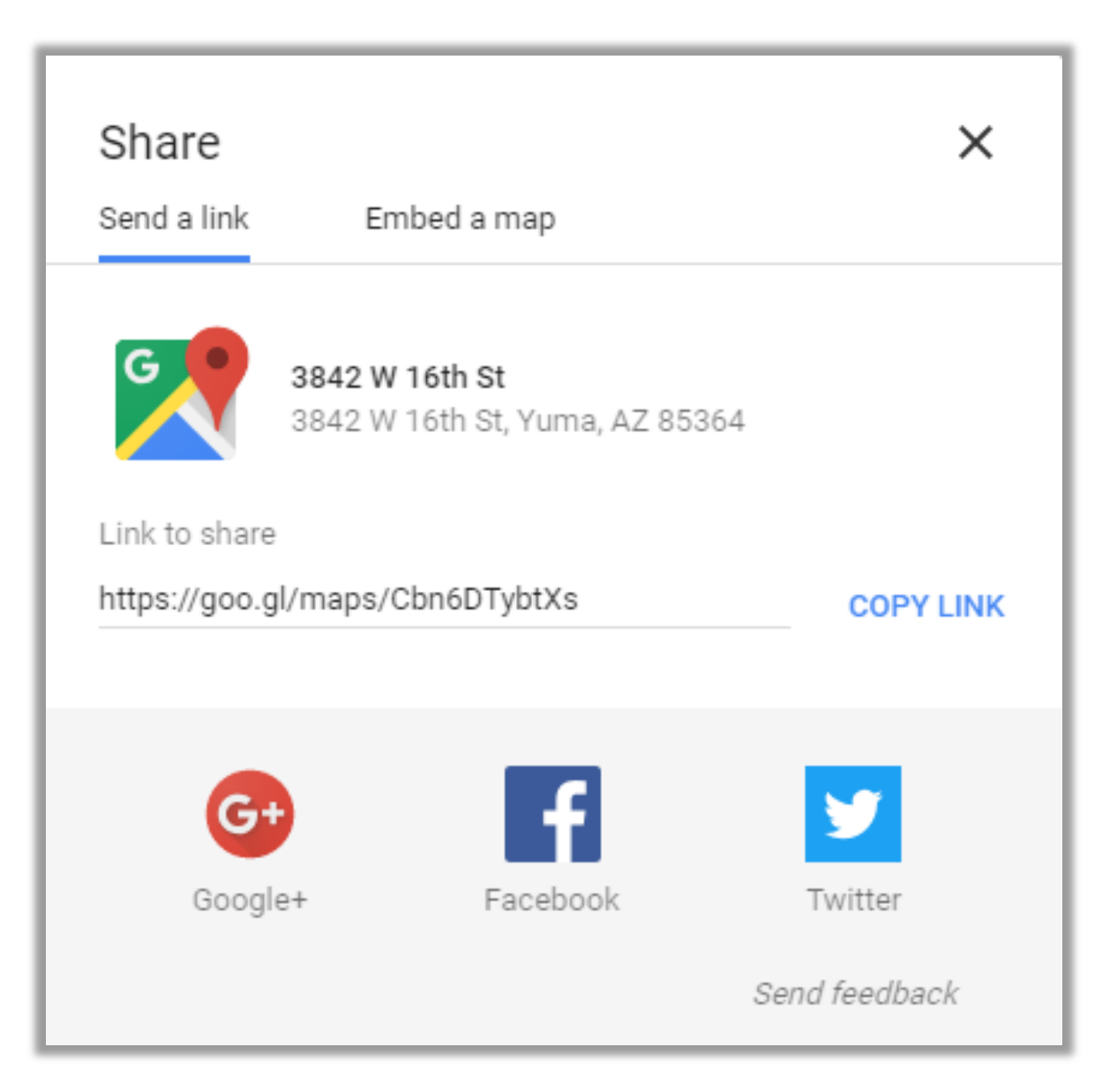

### Press "Embed a map"

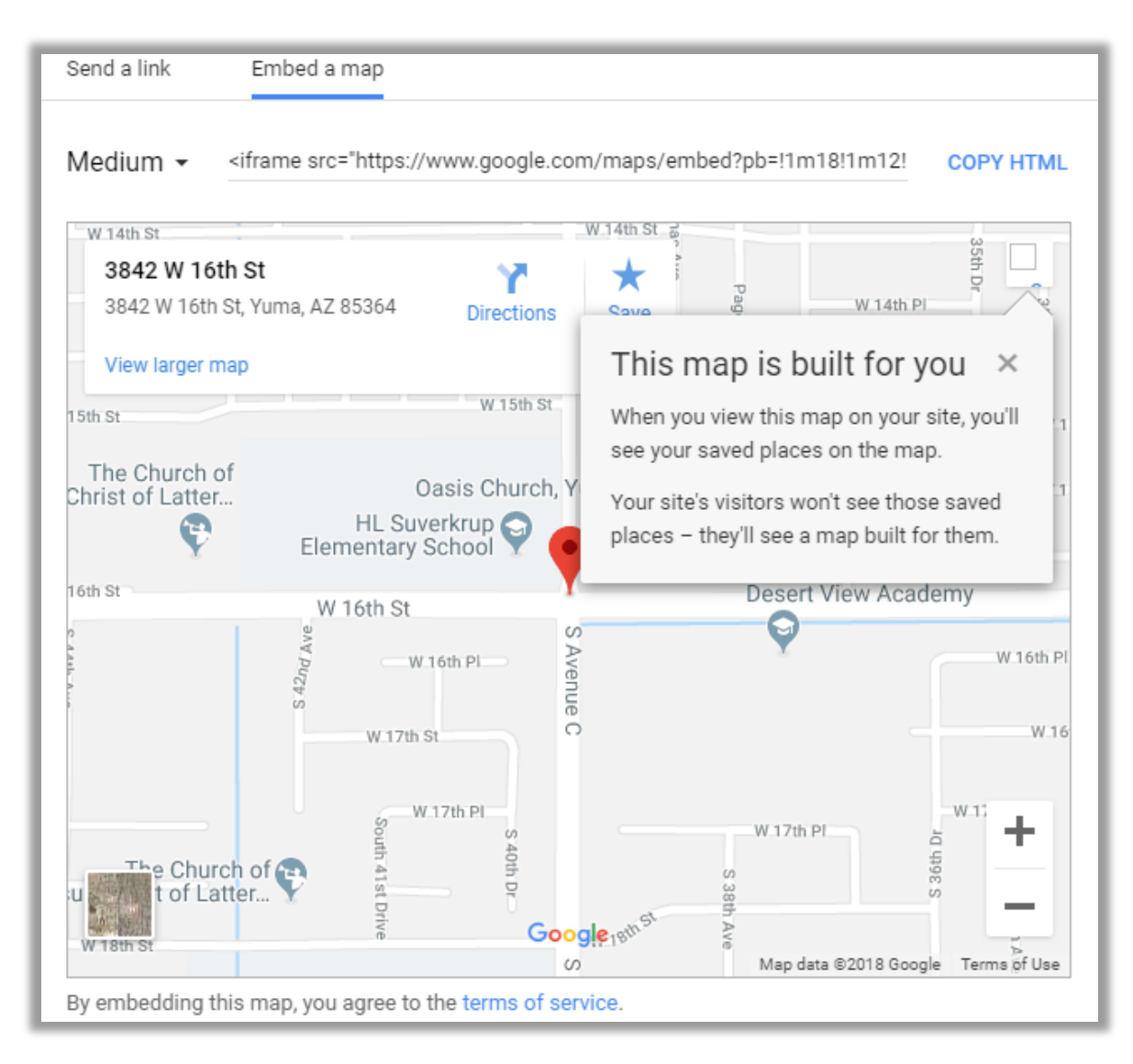

### Under Medium, select Custom Size

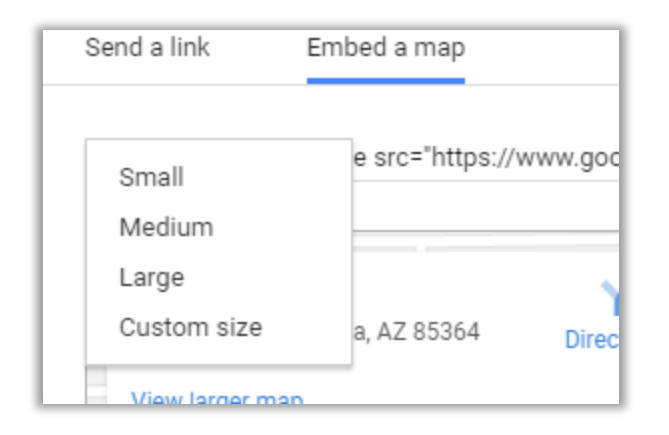

| Send a link Embed a map                                                                                                    | ×         |
|----------------------------------------------------------------------------------------------------|-----------|
| Custom size - 400 X 200 PREVIEW ACTUAL SIZE<br><iframe src="https://www.google.com/maps/embed?pb=!1m18!1m12!1m3!1d3357.532</td> <td>COPY HTML</td> | COPY HTML |
| By embedding this map, you agree to the terms of service.                                                                                          |           |

- Press COPY HTML to copy the map code
  - Return to Event Administration
  - Paste (CTRL-V) code into map box

| Event Title:<br>Fire Extinguisher Training<br>Venue:<br>YPIC EOC Parking Lot<br>Contact Person:<br>Adriana McBride | Event Date and Time:<br>12/05/2018 08:00 AM<br>Address:<br>3842 W 16th Street<br>Contact Phone:<br>628 329 090 v178 | Post Event:<br>12/04/2018 08:00 AM<br>City:<br>Yuma<br>Contact E-Mail:<br>AMt Bride@unis.com | Remove Event:<br>12/05/2018 09:00 AM<br>State:<br>AZ<br>Venue Map Link:                  | Capacity:<br>50<br>ZIP:<br>85364                                                                           |
|----------------------------------------------------------------------------------------------------|----------------------------------------------------------------------------------------------------|----------------------------------------------------------------------------------------------|------------------------------------------------------------------------------------------|----------------------------------------------------------------------------------------------------|
| Adrana McDhee<br>Partner Agency:<br>Ø<br>Age Group:                                                                | Veteran Preference:<br>Education Level:                                                                             | Press:<br>Employment Status:                                                                 | ZIP Code: Un<br>Re<br>Special Accom( Cu<br>Co                                            | do         Ctrl+Z           do         Ctrl+Shift+Z           t         Ctrl+X           py         Ctrl+C |
|                                                                                                    |                                                                                                    | Add New Event                                                                                | Pa<br>Pa<br>Se                                                                           | ste Ctrl+V<br>ste as plain text Ctrl+Shift+V<br>ect all Ctrl+A                                             |
| Event Title:<br>Arizona@Work and North Er<br>Venue:<br>MLK Youth Center                                            | Event Date and Time:<br>2019-01-15 08:00:00<br>Address:<br>300 S 13th Ave                                           | Post Event:<br>2018-11-01 08:00:00<br>City:<br>Yuma                                          | Remove Event:     sp       2019-01-16 17:00     wr       State:     Ins       AZ     Ins | ellcheck<br>iting Direction<br>pect Ctrl+Shift+I                                                           |

### Press Add New Event button to create Event

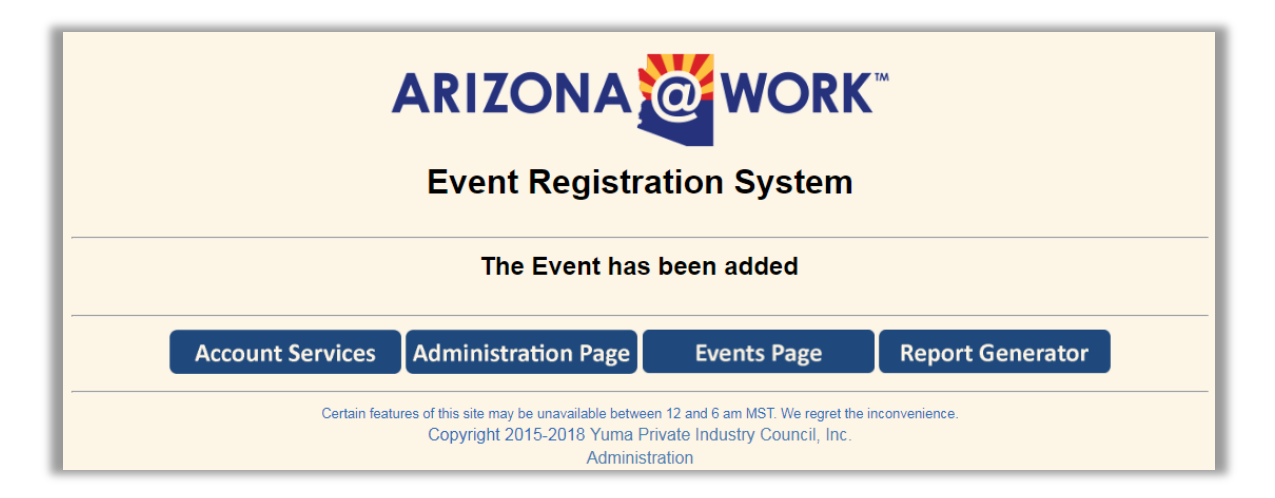

The newly created event will now appear on the Event Listing page

| Event Registration System                           |
|-----------------------------------------------------|
| Fire Extinguisher Training                          |
| December 05, 2018 @ 8:00 AM at YPIC EOC Parking Lot |
| Select Event                                        |

### **Report Generator**

Report Generator

Account Services

Administration Page

Events Page

### **Report Generator**

| Select | Arizona@Work and North End Community Connection - Morning Session   | January 15, 2019 @ 8:00 AM   |
|--------|---------------------------------------------------------------------|------------------------------|
| Jelect |                                                                     | oundary 10, 2010 @ 0.007 ini |
| Select | Arizona@Work and North End Community Connection - Afternoon Session | January 15, 2019 @ 1:00 PM   |
| Select | IT Orientation                                                      | July 01, 2019 @ 10:00 AM     |
| Select | Fire Extinguisher Training                                          | December 05, 2018 @ 8:00 AM  |
|        | End of List                                                         |                              |

### Select Event

| Fire Extinguisher Training         |                                                    |  |  |
|------------------------------------|----------------------------------------------------|--|--|
|                                    | December 05, 2018 @ 8:00 AM                        |  |  |
| Enrollees                          | there were diversely and                           |  |  |
| Veteran Preference                 | there were 1 enrollees                             |  |  |
| Veteral Treference                 | there were 0 enrollees claiming Veteran Preference |  |  |
| How did Enrollees learn of Event?  |                                                    |  |  |
| Which Agencies were represented?   |                                                    |  |  |
|                                    | Arizona@Work YPIC 1                                |  |  |
| Which ZIP Codes were represented?  |                                                    |  |  |
|                                    | 85364 1                                            |  |  |
| Which Age Groups were represented? |                                                    |  |  |
| Attendee Employment Status         |                                                    |  |  |
| Attendee Education Level           |                                                    |  |  |
| Attendee List                      |                                                    |  |  |
|                                    | End of Report                                      |  |  |

### View Attendee List

|               | Attendee List               |                   |             |
|---------------|-----------------------------|-------------------|-------------|
| Attendee Name | E-Mail Address              | Phone No          | <u>SS #</u> |
| Gammel, Gary  | noc@ypic.com<br>End of List | 928 329 0990 x151 |             |

| Notes |
|-------|
|       |
|       |
|       |
|       |
|       |
|       |
|       |
|       |
|       |
|       |
|       |
|       |
|       |
|       |
|       |
|       |
|       |
|       |
|       |
|       |
|       |
|       |
|       |
|       |
|       |